## ใบงานที่ 15 โปรแกรม Arduino กับรีโมตคอนโทรล

## จุดประสงค์การเรียนรู้

- 1. ศึกษาการทำงานของโปรแกรม Arduino กับรีโมตคอนโทรล
- 2. สามารถเขียนโปรแกรม Arduino กับรีโมตคอนโทรล
- 3. อธิบายโปรแกรม Arduino กับรีโมตคอนโทรล

## เครื่องมือและอุปกรณ์การทดลอง

- 1. เครื่องไมโครคอมพิวเตอร์
- 2. บอร์ดไมโครคอนโทรลเลอร์ Arduino Uno R3
- 3. โปรแกรมการทดลอง
- 4. อุปกรณ์อิเล็กทรอนิกส์สำหรับทดลอง

## การทดลอง

# โปรแกรมที่ 1 โปรแกรมการรับค่ารีโมตคอนโทรล

โปรแกรมนี้เป็นการเขียนโปรแกรมรับค่าจากรีโมตคอนโทรล โดยรีโมตคอนโทรลสามารถใช้ จากเครื่องรับ โทรทัศน์ เครื่องเสียง เครื่องเล่น MP3 เครื่องรับสัญญาณดาวเทียม เป็นต้น ส่วนโมดูล รับสัญญาณแสงอินฟราเรด ต่อพอร์ตดิจิตอลขา 11 แล้วนำค่าที่อ่านได้ไปแสดงผลที่หน้าจอคอมพิวเตอร์ เมื่ออัปโหลดโปรแกรมที่เขียนนี้ลง บอร์ด Arduino จากนั้นคลิกปุ่ม Serial Monitor เพื่อดูผลการทดลอง

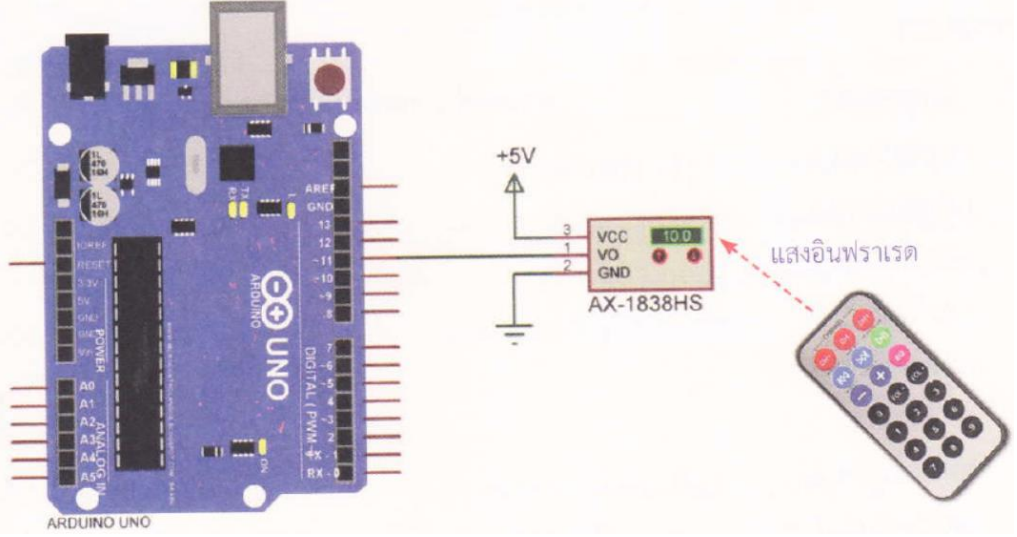

รูปที่ 15.7 วงจรการทดลองโปรแกรมรับค่ารีโมตคอนโทรล

| โปรแกรมการทดลอง                      |                                                     |
|--------------------------------------|-----------------------------------------------------|
| #include <boarddefs.h></boarddefs.h> | // เรียกใช้ไลบรารี boarddefs.h                      |
| #include <irremote.h></irremote.h>   | // เรียกใช้ไลบรารี IRremote.h                       |
| int RECV PIN = 11;                   | // กำหนดตัวแปร RECV PIN ต่อที่พอร์ตดิจิตอลขา 11     |
| IRrecv irrecv(RECV_PIN);             | // กำหนดตัวแปร irrecy เพื่อติดต่อกับตัวรับอินฟราเรด |
| decode_results results;              | // กำหนดตัวแปร results                              |
| void setup {                         |                                                     |
| Serial.begin(9600);                  | // เซตค่าการติดต่อสื่อสารแบบอนุกรม                  |
| irrecv.enable Rin();                 | // เริ่มการรับสัญญาณอินฟราเรด                       |
|                                      |                                                     |

}

}

```
void loop() {
```

```
if (irrecy.decode(&results)) {
       Serial.println(results.value, HEX); // นำค่าตัวแปร results แสดงบนจอคอมพิวเตอร์
       irrecv.resume();
}
```

// ถ้ามีการกดสวิตซ์ที่รีโมตคอนโทรล

// รับสัญญาณอินฟราเรดครั้งต่อไป

ตัวเลขที่การแสดงผลที่จอคอมพิวเตอร์ การทดลอง กดสวิตซ์เลข 0 กดสวิตซ์เลข 1 กดสวิตช์เลข 2 กดสวิตช์เลข 3 กดสวิตซ์เลข 4 กดสวิตซ์เลข 5 กดสวิตช์เลข 6 กดสวิตช์เลข 7 กดสวิตซ์เลข 8

ผลการทดลอง

โปรแกรมที่ 2 โปรแกรมรีโมตคอนโทรลควบคุมหลอด LED

โปรแกรมนี้เป็นการเขียนโปรแกรมรีโมตคอนโทรลควบคุมหลอด LED โดยนำโมดูลรับสัญญาณ แสง อินฟราเรดต่อพอร์ตดิจิตอลขา 11 เหมือนโปรแกรมที่ 1 และนำหลอด LED ต่อพอร์ตดิจิตอลขา 2 โดยให้เขียน โปรแกรมรับค่าการกดสวิตซ์หมายเลข 0 แล้วให้นำค่าจากการทดลองมาใส่ในโปรแกรม ที่ 2 แทนตัวเลขในบรรทัด FFFFFFF ประกอบวงจรตามรูปที่ 15.8 ทำการอัปโหลดโปรแกรม แล้วบันทึกผลการทดลอง

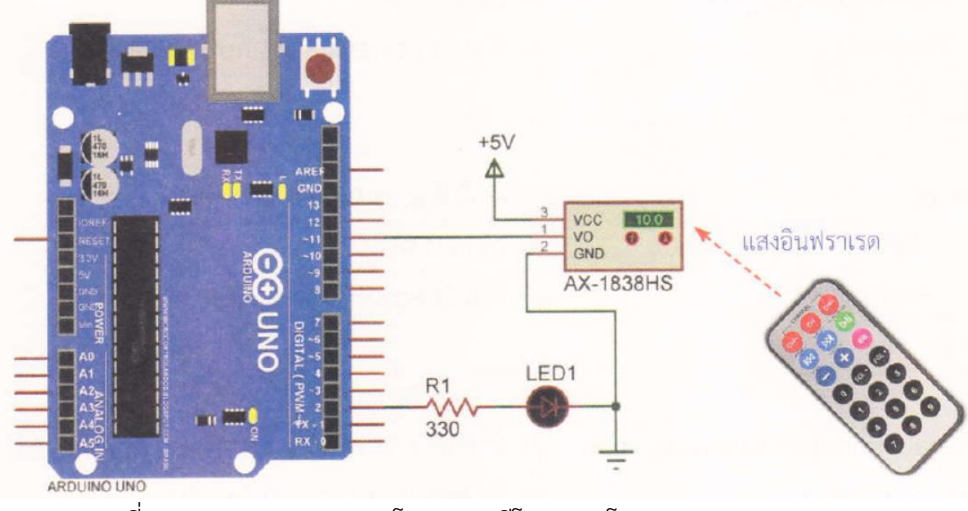

รูปที่ 15.8 วงจรการทดลองโปรแกรมรีโมตคอนโทรลควบคุมหลอด LED

โปรแกรมการทดลอง #include <boarddefs.h> #include <IRremote.h> int RECV\_PIN = 11; int Led PIN = 2; IRrecv irrecv(RECV\_PIN); decode\_results results; void setup() { Serial.begin(9600); pinMode(Led\_PIN,OUTPUT); irrecv.enablelRIn(); }

int Power = 0;

// เรียกใช้ไลบรารี boarddefs.h
// เรียกใช้ไลบรารี IRremote.h
// กำหนดตัวแปร RECV PIN ต่อที่พอร์ตดิจิตอลขา 11
// กำหนดตัวแปร Led PIN ต่อที่พอร์ตดิจิตอลขา 2
// กำหนดตัวแปร irrecv เพื่อติดต่อกับตัวรับอินฟราเรด
// กำหนดตัวแปร results

// เซตค่าการติดต่อสื่อสารแบบอนุกรม
// เซตพอร์ตดิจิตอลขา 2 ให้เป็นพอร์ตเอาต์พุต
// เริ่มการรับสัญญาณอินฟราเรด

```
// กำหนดตัวแปร Power มีค่าเท่ากับ 0
```

```
void loop() {
                                                     // ถ้ามีการกดสวิตช์ที่รีโมตคอนโทรล
       if (irrecv.decode(&results)) {
               if(results.value==0xFFFFFFF) { // ถ้าค่าที่อ่านได้มีค่าเท่ากับ 0xFFFFFFF
                       if(Power==0) {
                                                     // ถ้าตัวแปร Power มีค่าเท่ากับ 0
                                                            // ให้ LED ติด
                              digitalWrite(Led PIN,1);
                                                             // ตัวแปร Power มีค่าเท่ากับ 1
                              Power=1;
               }
                                                     // แต่ถ้าตัวแปร Power มีค่าเท่ากับ 1
               else {
                                                     // ให้ LED ดับ
                       digitalWrite(Led PIN,O);
                                                     // ตัวแปร Power มีค่าเท่ากับ 0
                       Power=0;
               }
       }
                                                     // นำค่าตัวแปร results แสดงบนจอคอมพิวเตอร์
       Serial.println(results.value, HEX);
                                                     // รับสัญญาณอินฟราเรดครั้งต่อไป
       irrecv.resume();
       }
}
```

#### ผลการทดลอง

| สังเกตการทำงานของ         | อธิบายลักษณะการแสดงผลของ LED |
|---------------------------|------------------------------|
| ให้ทำการกดสวิตซ์หมายเลข 0 |                              |
|                           |                              |
|                           |                              |
|                           |                              |
|                           |                              |
|                           |                              |
|                           |                              |
|                           |                              |
|                           |                              |
|                           |                              |

#### สรุปผลการทดลอง

|        | <br> |        |        |        |
|--------|------|--------|--------|--------|
|        |      |        |        |        |
|        |      |        |        |        |
| •••••• | <br> |        | •••••• | •••••• |
|        |      |        |        |        |
| •••••• | <br> | •••••• |        | •••••  |
|        |      |        |        |        |
|        | <br> |        |        |        |
|        |      |        |        |        |

## กิจกรรมตรวจสอบความเข้าใจใบงานที่ 15

1. จงเขียนโปรแกรมตามโจทย์ที่กำหนดให้คือ

จากวงจรรูปที่ 15.9 ให้เขียนโปรแกรมรับค่าจากรีโมตคอนโทรลเพื่อควบคุมหลอด LED และ แสดงผลที่หน้าต่าง Serial Monitor โดยมีเงื่อนไขดังนี้

- ถ้ากดสวิตซ์หมายเลข 1 ให้ LED 1 ติดเท่านั้น
- ถ้ากดสวิตช์หมายเลข 2 ให้ LED 2 ติดเท่านั้น
- ถ้ากดสวิตช์หมายเลข 3 ให้ LED 3 ติดเท่านั้น
- ถ้ากดสวิตช์หมายเลข 4 ให้ LED 4 ติดเท่านั้น

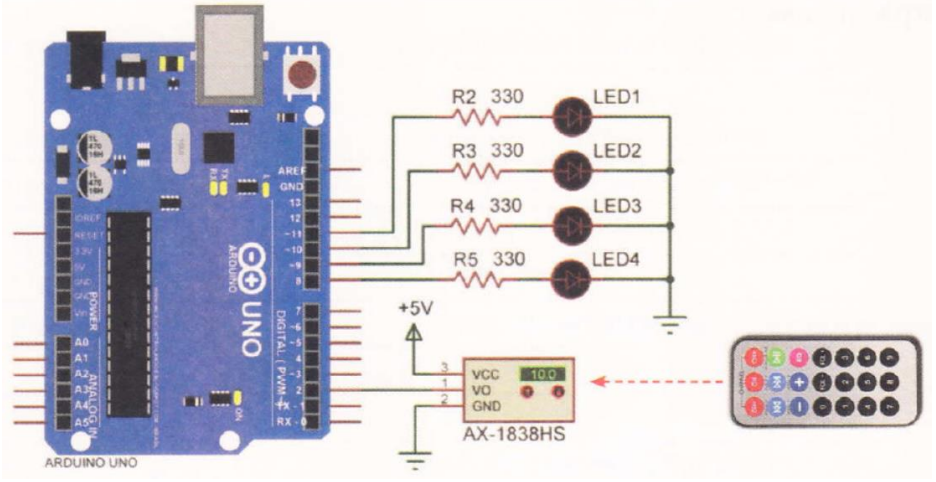

รูปที่ 15.9 วงจรรีโมตคอนโทรลควบคุมหลอด LED

### โปรแกรม